| HALITE AUTORITÉ DE SANTÉ<br>BALITE AUTORITÉ DE SANTÉ<br>DÉVELOPPEr la qualité dans le champ<br>Sanitaire, social et médico-social | Réalisation du programme d'accréditation et soumission du bilan dans le nouveau SIAM 5 piliers          | Date :<br>28/03/2024 |
|----------------------------------------------------------------------------------------------------|----------------------------------------------------------------------------------------------------|----------------------|
| SEVOQSS/SIAM2                                                                                                    | Mode opératoire destiné au référent et membres de l'équipe pour<br>déclenchement et soumission du bilan | V1                   |

## 1- Page d'accueil du SIAM 2.2

Après connexion sur SIAM2, il apparait sur la page d'accueil, différentes informations :

- Votre parcours d'accréditation (cliquable)
- Votre programme détaillé (cliquable)
- Téléchargement de votre certificat d'accréditation individuelle (cliquable)
- La composition de l'équipe (vous pouvez y accéder directement pour, le cas échéant, corriger les informations : entrées et sorties, changement de référent...) (cliquable)
- Le baromètre vous permettant de voir vos dates de bilan (non cliquable)
- Les 5 piliers du nouveau programme d'accréditation apparaissent (cliquable)
- Voir le bilan (cliquable)

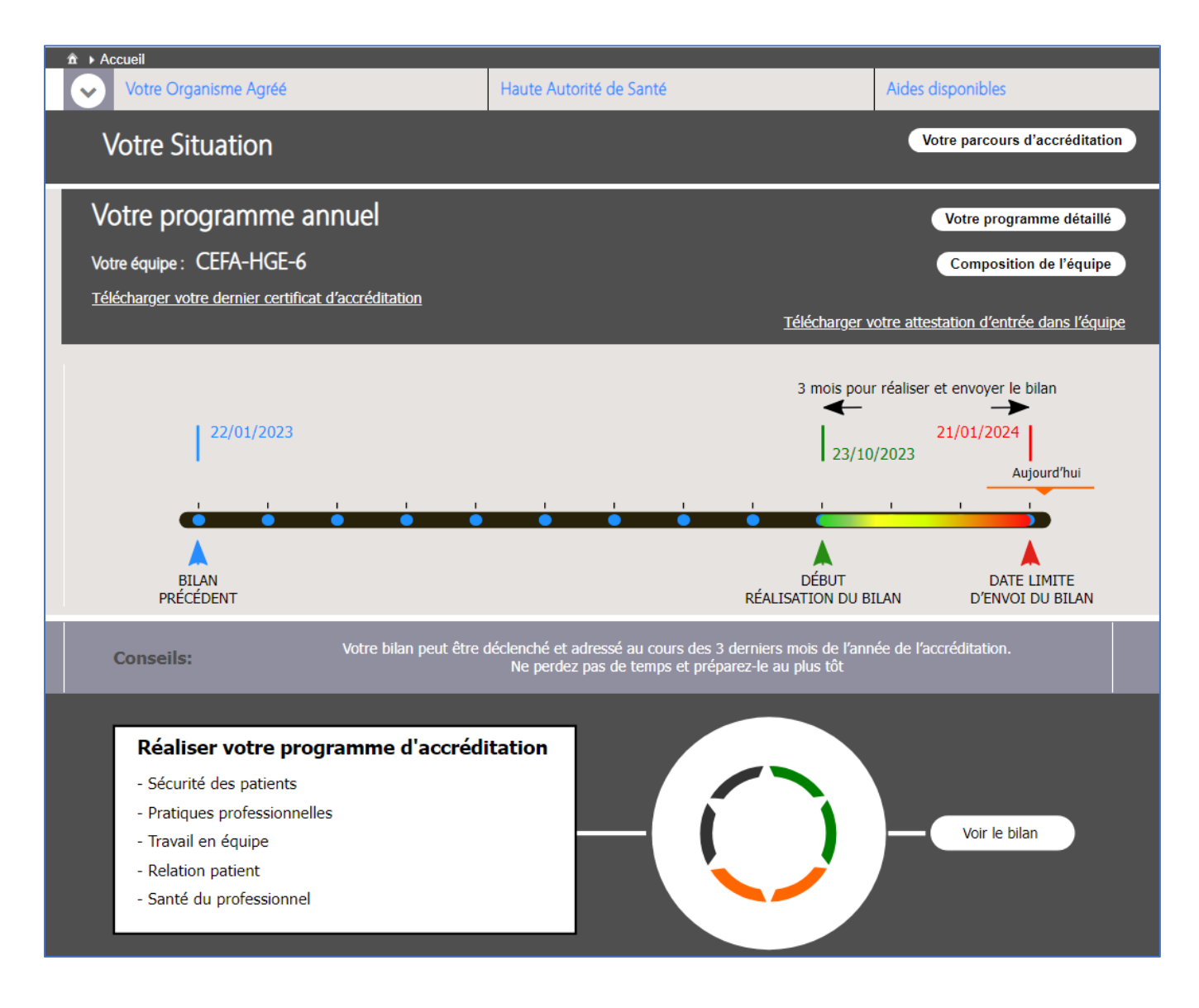

| Développer la qualité dans le champ<br>sanitaire, social et médico-social | Réalisation du programme d'accréditation et soumission du bilan dans le nouveau SIAM 5                  | Date :<br>28/03/2024 |
|---------------------------------------------------------------------------|----------------------------------------------------------------------------------------------------|----------------------|
|                                                                           | pillers                                                                                                 |                      |
| SEVOQSS/SIAM2                                                             | Mode opératoire destiné au référent et membres de l'équipe pour<br>déclenchement et soumission du bilan | V1                   |

# 2- Saisie du programme d'accréditation

Tout au long de l'année, vous pouvez renseigner au « *fil de l'eau* », toutes les activités choisies, et préciser leur état de réalisation ainsi qu'ajouter des pièces jointes : nous recommandons vivement de saisir tous ces choix et informations au fur et à mesure, afin de simplifier votre travail (sans attendre les 3 mois de période de bilan).

Il faudra déclencher le bilan durant les 3 mois avant la date limite de soumission du bilan, déterminée par l'expert

Il est également recommandé d'afficher régulièrement le SIAM, en réunion d'accréditation dans un but de communication au sein de l'équipe.

### 2.1. Déclaration d'un EIAS

Dans cette seconde page, on peut saisir en haut les EIAS déclarés et analysés

L'état du traitement des EIAs est affiché : transmis, validé ou complément d'information

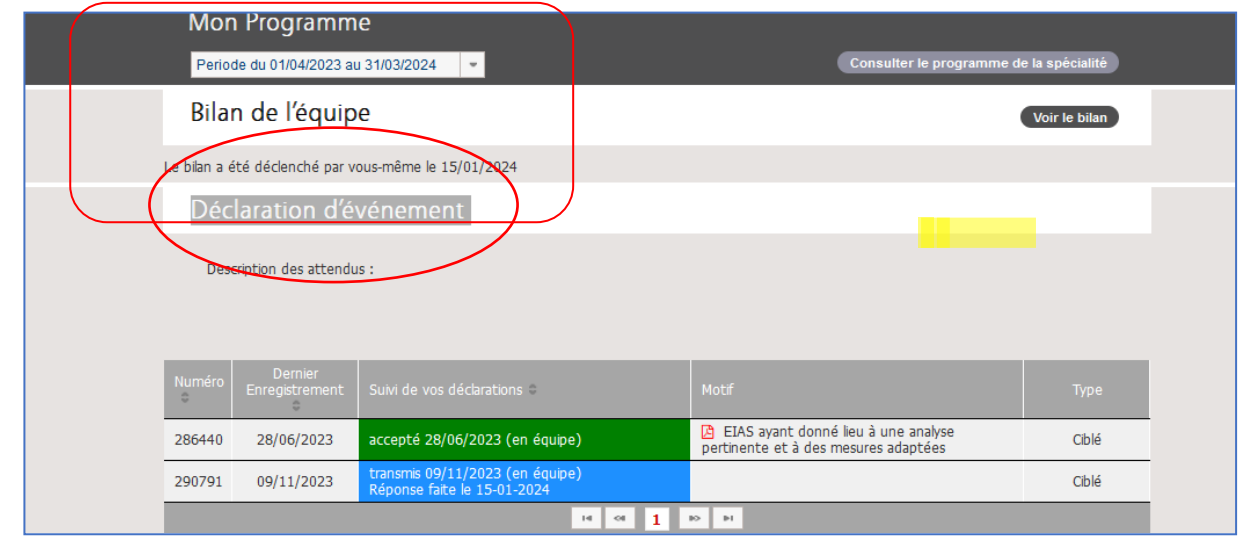

#### 2.2 Saisie des informations du programme pilier par pilier

Toujours dans la bulle 3, apparait un tableau regroupant les 5 piliers du nouveau programme de votre OA ainsi que les exigences du programme affichées dans l'encadré au-dessus de chaque pilier.

En cliquant l'onglet du pilier, l'équipe affiche les différentes activités proposées par le programme de l'OA et détermine celles qu'elle souhaite réaliser – *liste d'activités fictives dans ce mode opératoire.* 

Pour renseigner le niveau de réalisation d'une activité, cliquer sur « à réaliser » et vous avez un menu affichant : activité choisie, en cours, réalisée, évaluée ou non retenue. On note l'état de l'activité au bilan précédent.

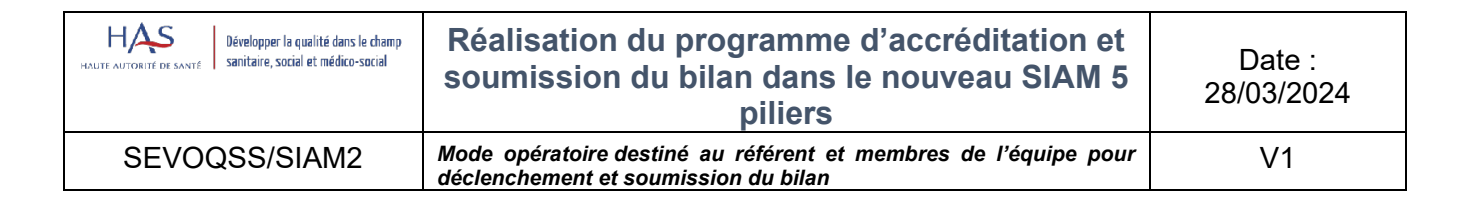

#### • Pilier 1 : Sécurité des patients

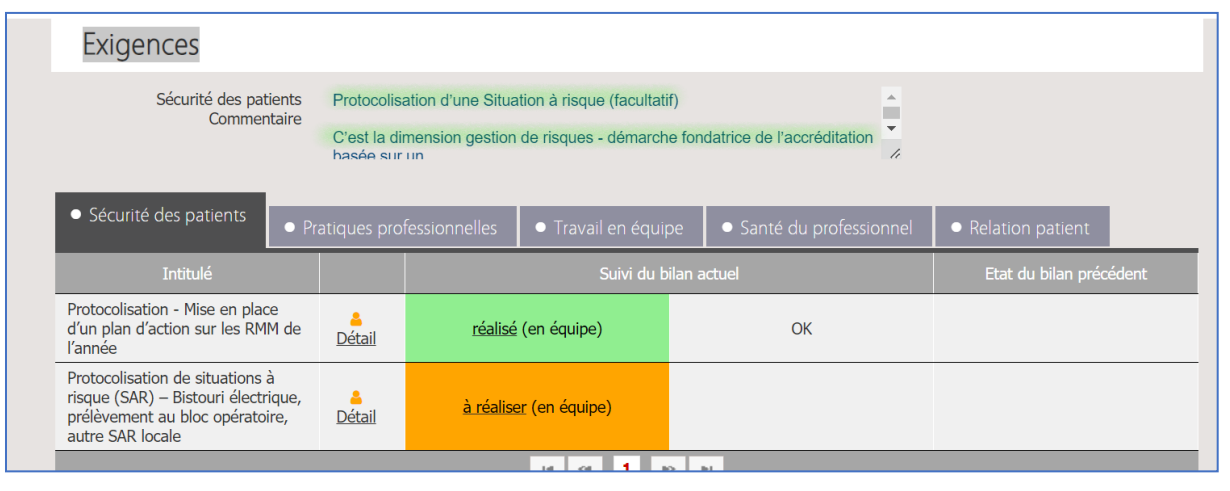

#### • Pilier 2 : Pratiques professionnelles

| Exigences                                                                                                    |                                 |                                     |                             |                         |  |  |
|----------------------------------------------------------------------------------------------------|---------------------------------|-------------------------------------|-----------------------------|-------------------------|--|--|
| Pratiques professionnelles<br>Commentaire<br>Commentaire<br>Com |                                 |                                     |                             |                         |  |  |
| • Sécurité des patients                                                                                                    | ratiques pro                    | fessionnelles<br>• Travail en équip | oe 🔹 Santé du professionnel | • Relation patient      |  |  |
| Intitulé                                                                                                    |                                 | Suivi du b                          | ilan actuel                 | Etat du bilan précédent |  |  |
| EPP                                                                                                    | <u>e</u><br><u>Détail</u>       | à réaliser (en équipe)              |                             |                         |  |  |
| "Je mets en pratique dans mon<br>équipe une recommandation de<br>société savante ou d'organisme<br>professionnel pour les MALADIES<br>INFLAMMATOIRES CHRONIQUES<br>INTESTINALES"                                                                                                    | <mark>≜</mark><br><u>Détail</u> | <u>en-cours</u> (en équipe)         | En cours                    |                         |  |  |
| "Je mets en pratique dans mon<br>équipe une recommandation de<br>société savante ou d'un<br>organisawante ordéssionnel en<br>ENDOSCOPIE"                                                                                                    | <mark>≜</mark><br><u>Détail</u> | non retenu (en équipe)              | TEST                        |                         |  |  |

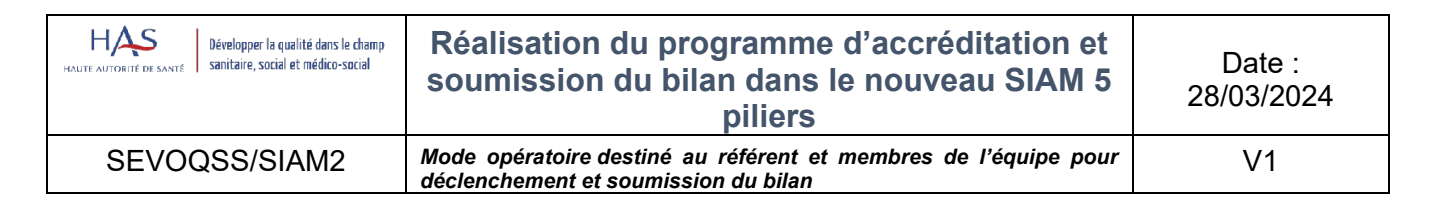

#### • Pilier 3 : Travail en équipe

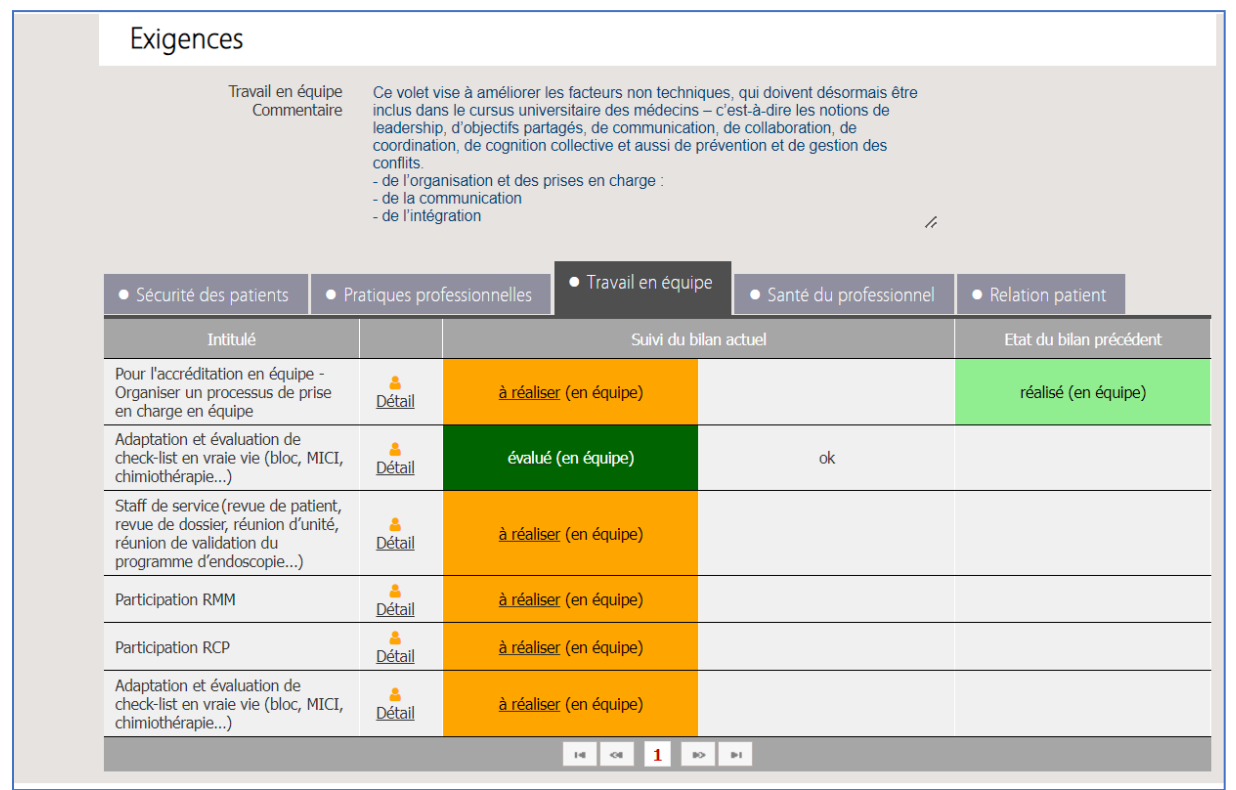

#### • Pilier 4 : Santé du professionnel - Questionnaire

Dans le pilier Santé du professionnel en cliquant sur « Détail » vous trouverez un lien qui vous redirigera vers le questionnaire lié à l'activité :

|              | Exigences                                                                         |                                                                   |                                                                                                 |                                                                                  |                                                                       |                                     |
|--------------|-----------------------------------------------------------------------------------|-------------------------------------------------------------------|-------------------------------------------------------------------------------------------------|----------------------------------------------------------------------------------|-----------------------------------------------------------------------|-------------------------------------|
|              | Sécurité des pati<br>Commen                                                       | sation d'une Situa<br>limension gestior<br>r un                   | ation à risque (facultatif<br>n de risques - démarche                                           | fondatrice de l'accréditation                                                    |                                                                       |                                     |
|              | • Sécurité des patients                                                           | <ul> <li>Pratiques pr</li> </ul>                                  | ofessionnelles                                                                                  | <ul> <li>Travail en équip</li> </ul>                                             | • Santé du professionnel                                              | • Relation patient                  |
|              | Intitulé                                                                          |                                                                   |                                                                                                 | Suivi du bi                                                                      | an actuel                                                             | Etat du bilan précédent             |
|              | Santé du professionnel                                                            | <u>Détail</u>                                                     | en-cou                                                                                          | <u>rs</u> (en équipe)                                                            | en cours                                                              |                                     |
|              |                                                                                   |                                                                   |                                                                                                 | 14 <4 <b>1</b> 16                                                                | PI                                                                    |                                     |
| Participatio | n aux activités                                                                   |                                                                   |                                                                                                 |                                                                                  |                                                                       | \$                                  |
|              | Intitulé de l'activité<br>Questionnaire de l'action*<br>Suivi de la participation | Santé du p<br>Ouvrir le que<br>pour le mom<br>Veuil<br>OK<br>2/40 | rofessionnel<br>stionnaire Ques<br>ent. Veuillez pati<br>urs de réalisatio<br>ez décrire les ac | stionnaire n'a pas été<br>ienter que toutes les r<br>on<br>ttions mises en œuvre | complété par tous les médecins. V<br>éponses aient été soumises.<br>* | ous ne pouvez pas modifier le suivi |

| Développer la qualité dans le champ<br>HAUTE AUTORITÉ DE SANTÉ Développer la qualité dans le champ<br>sanitaire, social et médico-social | Réalisation du programme d'accréditation et soumission du bilan dans le nouveau SIAM 5 piliers          | Date :<br>28/03/2024 |
|----------------------------------------------------------------------------------------------------|----------------------------------------------------------------------------------------------------|----------------------|
| SEVOQSS/SIAM2                                                                                                    | Mode opératoire destiné au référent et membres de l'équipe pour<br>déclenchement et soumission du bilan | V1                   |

A noter que l'auto-questionnaire est confidentiel et anonymisé, seul le médecin ayant complété le questionnaire peut consulter ses propres réponses. Elles ne sont visibles par personne d'autre : ni l'expert dédié à l'équipe, ni l'OA, ni la HAS. Une fois l'auto-questionnaire renseigné, l'expert aura uniquement l'information « brute » que le membre de l'équipe aura réalisé dans son auto-questionnaire santé.

Pour accéder au questionnaire, vous devez cliquer sur « Modifier » afin de le remplir, puis sur « Enregistrer » :

| Questionnaire QUE                                         | _2024_001231                                                                                                    |   |
|-----------------------------------------------------------|----------------------------------------------------------------------------------------------------|---|
| Description :                                             |                                                                                                    |   |
| Réponses au questio                                       | onnaire                                                                                                    |   |
|                                                           |                                                                                                    |   |
| AQ1 Santé globale ar                                      | nnée 1                                                                                                    |   |
| Avez-vous un médecin référent /<br>traitant ? *           | Oui Non                                                                                                    |   |
| Si c'est oui, A quelle fréquence le<br>consultez-vous ? * | <ul> <li>Selon les besoins (pas de périodicité fixe)</li> <li>Une fois par an</li> <li>Plusieurs fois par an</li> </ul>                                                                                                    |   |
| Si c'est non,Pour quelles raisons ? *                     | <ul> <li>Je n'ai pas de besoins spécifiques, ni de pathologie le nécessitant</li> <li>Je ne souhaite pas confier ma santé et la gestion de mes problèmes à un médecin référen</li> <li>Je ne prends pas le temps de consulter « formellement » un confrère</li> <li>Autre motif</li> </ul> |   |
| Êtes-vous votre propre médecin<br>référent ? *            | Oui                                                                                                    | × |
|                                                           | Fermer Modifier                                                                                                    |   |

#### • Pilier 5 : Relation patient

| Exigences                                                                                                    |       |                                 |               |                                     |         |                                            |                         |
|----------------------------------------------------------------------------------------------------|-------|---------------------------------|---------------|-------------------------------------|---------|--------------------------------------------|-------------------------|
| Relation patient       Cette dimension est facultative, elle incite à se questionner sur la place du patient dans son parcours de soins. Elle peut notamment s'appuyer sur les évaluations de l'expérience patient réalisées dans le cadre de la certification des établissements de santé |       |                                 |               |                                     |         |                                            |                         |
| <ul> <li>Sécurité des patients</li> </ul>                                                                                                    | • Pra | atiques prof                    | fessionnelles | <ul> <li>Travail en équi</li> </ul> | ре      | <ul> <li>Santé du professionnel</li> </ul> | Relation patient        |
| Intitulé                                                                                                    |       |                                 |               | Suivi du l                          | oilan a | ctuel                                      | Etat du bilan précédent |
| Relation avec le patient                                                                                                    |       | <mark>≜</mark><br><u>Détail</u> | réalisé       | į (en équipe)                       |         | ok                                         |                         |
|                                                                                                    |       |                                 |               | 14 CE 1                             | 0       | н                                          |                         |
|                                                                                                    |       |                                 |               |                                     |         |                                            |                         |

## **3- AMELIORATONS TECHNIQUES**

Lors de la rédaction des activités réalisées, le médecin peut désormais agrandir l'encart de texte, rédiger l'équivalent d'un Word recto/verso et retourner à la ligne (c'est un champ obligatoire).

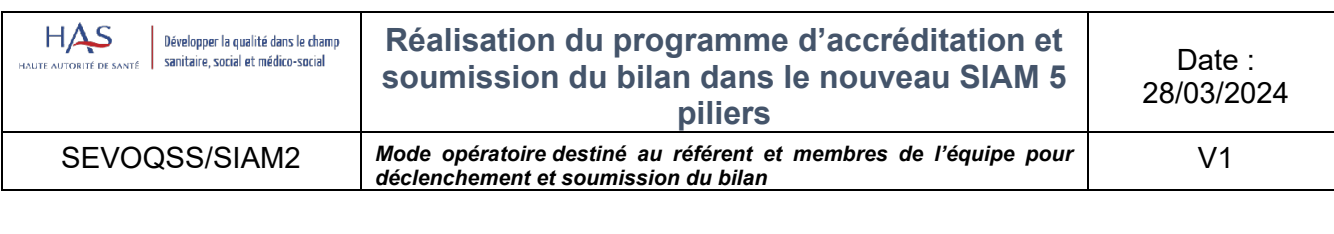

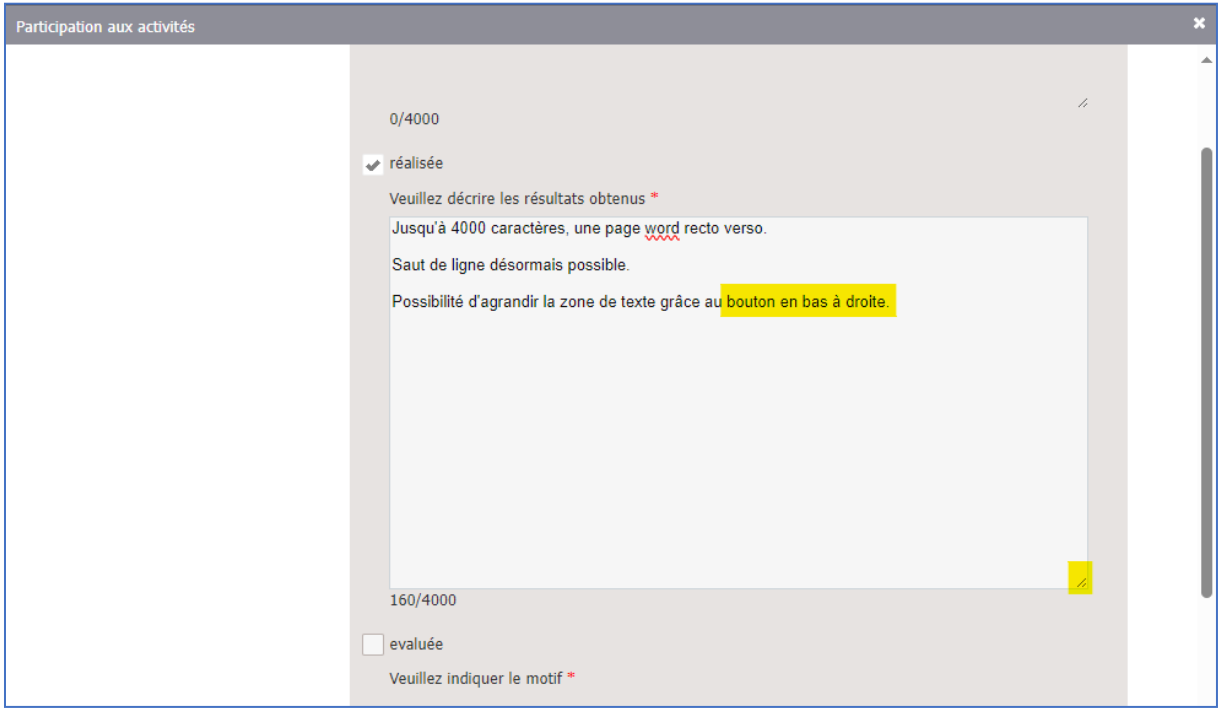

Pour donner autant d'éléments de preuves de réalisation des activités : certificats de participation, comptes-rendus de RMM, protocoles de soins, suivi d'indicateurs, rapport de patient traceur, évaluation de fonctionnement de RMM...

## 4- Transmission du bilan

La transmission du bilan est au niveau de la bulle 3 pour un bilan annuel et de la bulle 4 pour un bilan d'accréditation.

### 1) Relance des médecins

Le référent a la possibilité de relancer les membres de son équipe n'ayant pas complété le questionnaire (le caractère obligatoire du questionnaire est décidé par l'OA), s'il ne souhaite pas effectuer cette relance lui-même, il pourra demander à son expert détaché de le faire : dans tous les cas, en actionnant cette demande, un mail sera envoyé directement au médecin avec le lien pour aller directement sur la saisie du questionnaire.

| Soumissio                        | n du bilan                                                           |                                |                                               |                              |
|----------------------------------|----------------------------------------------------------------------|--------------------------------|-----------------------------------------------|------------------------------|
| Les médecins                     | n'ont pas tous pris connaissance du résumé du                        | bilan. Vous devez laisser u    | n commentaire à votre expe                    | rt.                          |
| 1 Les données                    | ont été mises à jour                                                 |                                |                                               |                              |
| Liste des m                      | nédecins                                                             | Pour votre info                | ormation, 0 sur 7 médecins ont                | t pris connaissance du bilan |
| Nom Prénom<br>email<br>téléphone | Prise de connaissance du bilan de l'équipe<br>Observation du médecin | Situation dans l'équipe        | Actions avec<br>questionnaire non<br>complété |                              |
|                                  | Non                                                                  | Membre depuis le<br>01/03/2015 | • ACT_2023_010482                             | Relancer                     |

| Développer la qualité dans le champ<br>HAUTE AUTORITÉ DE SANTÉ Développer la qualité dans le champ<br>sanitaire, social et médico-social | Réalisation du programme d'accréditation et soumission du bilan dans le nouveau SIAM 5 piliers          | Date :<br>28/03/2024 |
|----------------------------------------------------------------------------------------------------|----------------------------------------------------------------------------------------------------|----------------------|
| SEVOQSS/SIAM2                                                                                                    | Mode opératoire destiné au référent et membres de l'équipe pour<br>déclenchement et soumission du bilan | V1                   |

#### 2) Réalisation du bilan en pluri -disciplinaire ou pluriprofessionnel

C'est dans cette même bulle que le médecin peut cocher si le bilan a été réalisé en pluridisciplinaire et/ou pluriprofessionnel et ajouter les noms et fonctions des praticiens avec lesquelles l'équipe a collaboré :

| Activité pluridisciplinaire 🖌 Activité pluri | iprofessionnelle 🛩 😮               |            |   |  |  |
|----------------------------------------------|------------------------------------|------------|---|--|--|
| Liste des professionnels associés pour l'ac  | créditation <b>*</b> (Résultat: 2) |            |   |  |  |
| Nom 🗢                                        | Prénom 🗢                           | Fonctions  |   |  |  |
| x                                            | у                                  | IBODE      | × |  |  |
| У                                            | Z                                  | Pharmacien | × |  |  |
| 14 OI 1 DO DI                                |                                    |            |   |  |  |
| Ajouter un nouveau professionnel             |                                    |            |   |  |  |

**Cette étape est très importante** ainsi les praticiens et professionnels de santé, ajoutés dans l'étape précédente, apparaitront sur l'attestation d'accréditation en équipe et verront ainsi valorisée leur participation au programme:

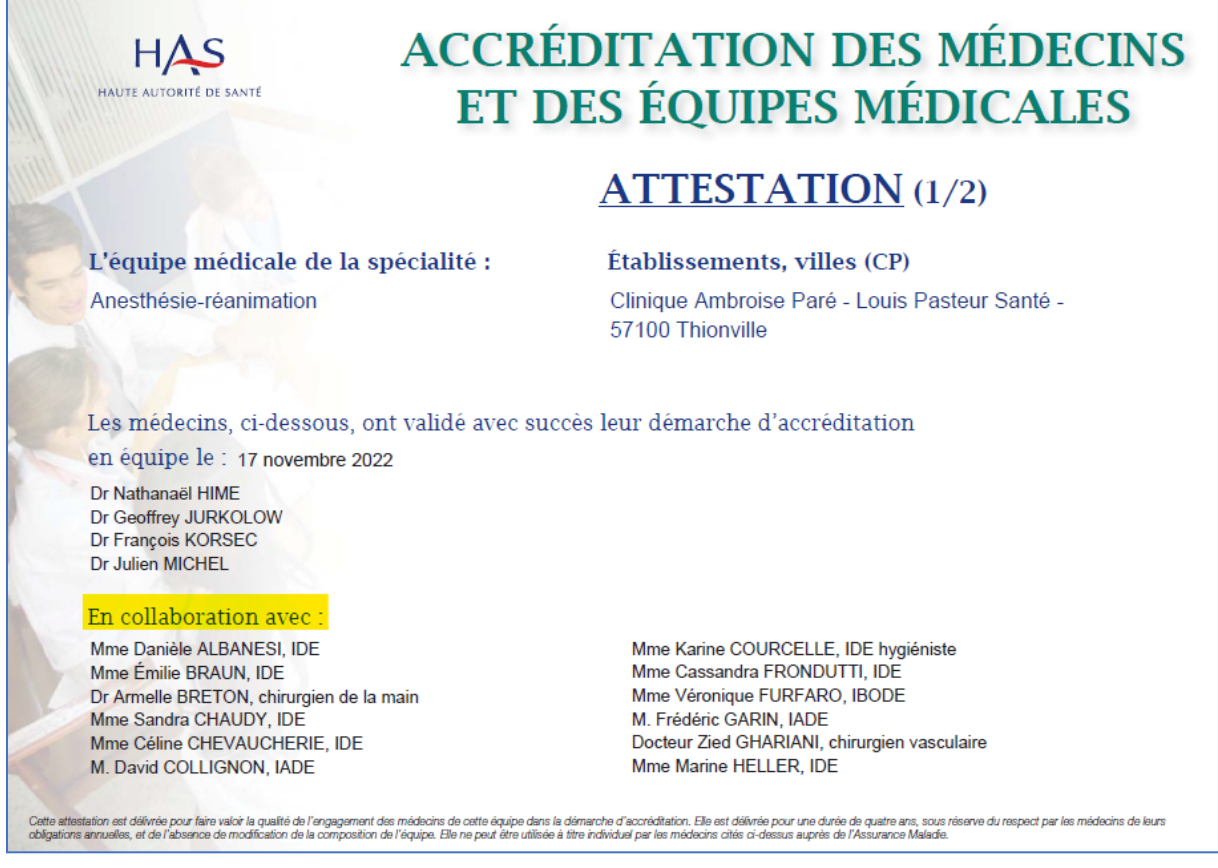

Chaque membre de l'équipe doit valider le résumé du bilan de l'activité saisi par le médecin référent.

| HAUTE AUTORITÉ DE SANTÉ<br>MAUTE AUTORITÉ DE SANTÉ<br>Banitaire, social et médico-social | Réalisation du programme d'accréditation et soumission du bilan dans le nouveau SIAM 5 piliers          | Date :<br>28/03/2024 |
|------------------------------------------------------------------------------------------|----------------------------------------------------------------------------------------------------|----------------------|
| SEVOQSS/SIAM2                                                                            | Mode opératoire destiné au référent et membres de l'équipe pour<br>déclenchement et soumission du bilan | V1                   |

### 3) Avis de l'expert

C'est au niveau de la dernière bulle que vous pourrez consulter l'avis de votre expert et télécharger votre certificat d'accréditation, s'il s'agit d'un bilan d'accréditation :

| Données de contact de l'équip                                        | e Bilan d'activité de l'équipe                                                             | Questionnaire d'accréditation       | Transmission du bilan       | Avis et décision |
|----------------------------------------------------------------------|--------------------------------------------------------------------------------------------|-------------------------------------|-----------------------------|------------------|
| Avis et décision                                                     | n                                                                                          |                                     |                             |                  |
| Les données ont été r                                                | nises à jour                                                                               |                                     |                             |                  |
| Analyse de l'exp                                                     | pert                                                                                       |                                     |                             |                  |
| Rés                                                                  | umé * test                                                                                 |                                     |                             | Å                |
| Documents jo                                                         | NITS                                                                                       |                                     |                             |                  |
| Appréciation de                                                      | e l'expert                                                                                 |                                     |                             |                  |
| Appréciation favorable le 22/02<br>Motivation de l'appréciation: ter | /2024<br>st                                                                                |                                     |                             |                  |
| Avis de l'expert                                                     |                                                                                            |                                     |                             |                  |
| Nom Prénom<br>email<br>téléphone                                     | Suivi d                                                                                    | e l'avis de l'expert et de la décis | ion de la HAS pour chaque m | édecin           |
| refex@has-sante.fr                                                   | Avis favorable le 22/02/2024<br>Motivation de l'appréciation: te<br><u>Editer le bilan</u> | st                                  |                             |                  |